#### COME PRENOTARE LE RISORSE DEGLI SPAZI DI APPRENDIMENTO INNOVATIVI

### 1-ANDARE SUL SITO DELL'ISTITUTO E CLICCARE SU SPAZI DI APPRENDIMENTO INNOVATIVI

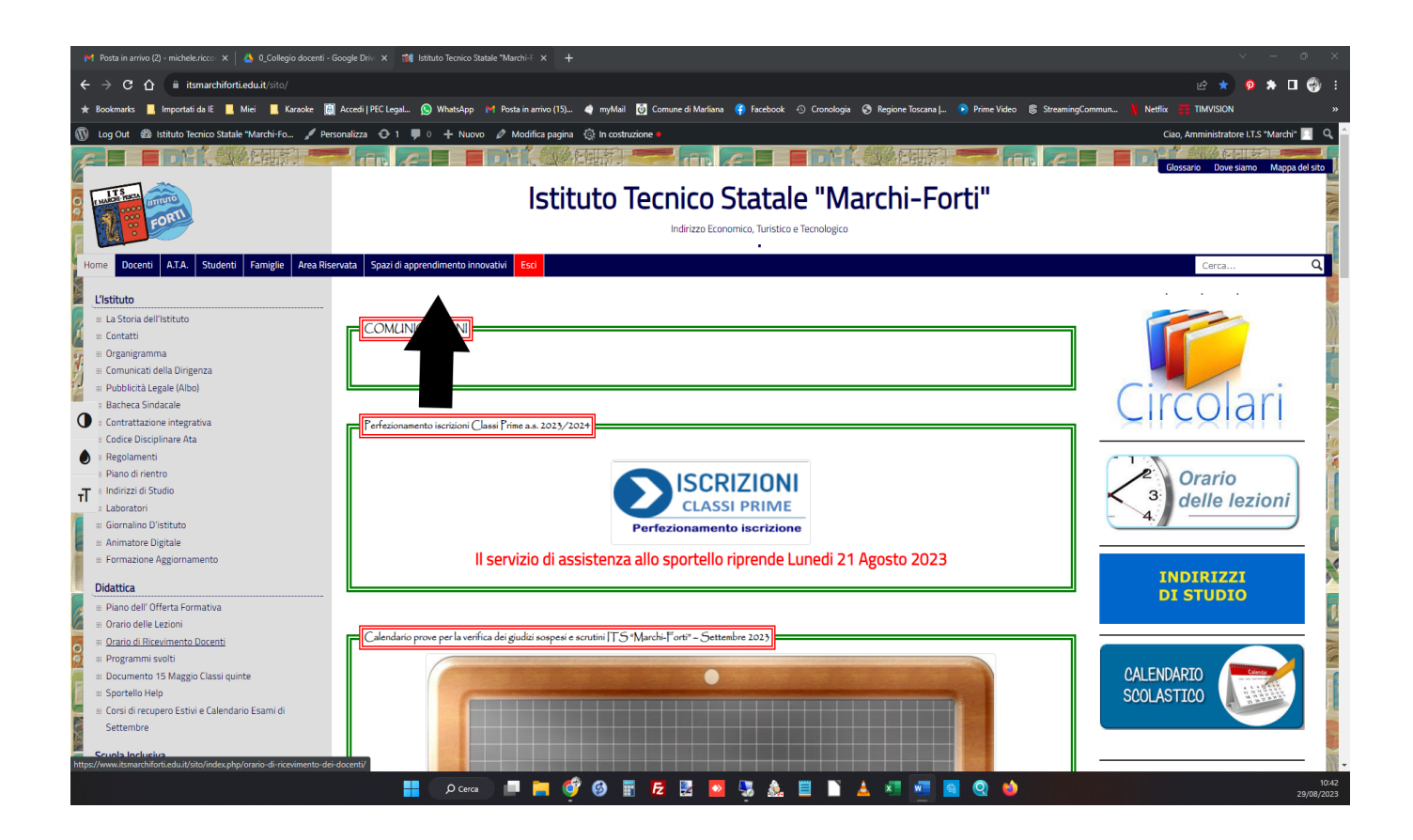

### 2-CLICCARE SULL'ISTIUTO DI APPARTENENZA

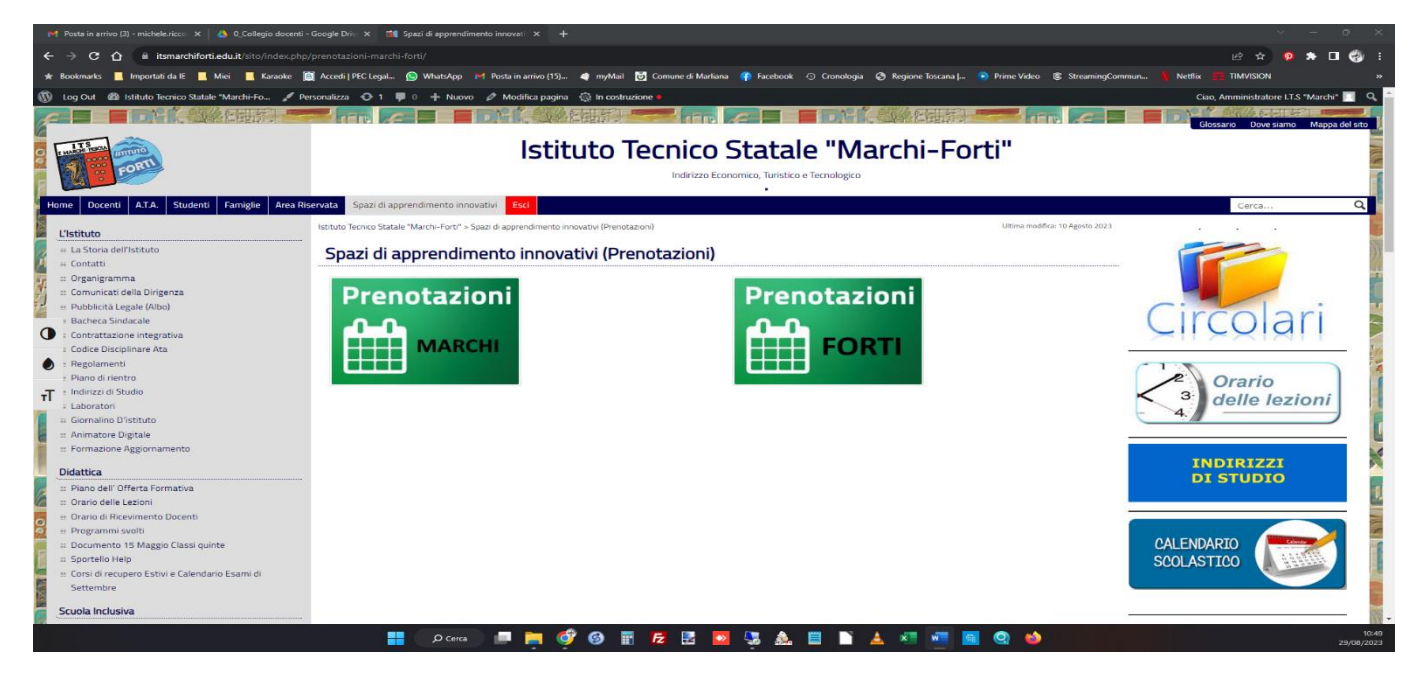

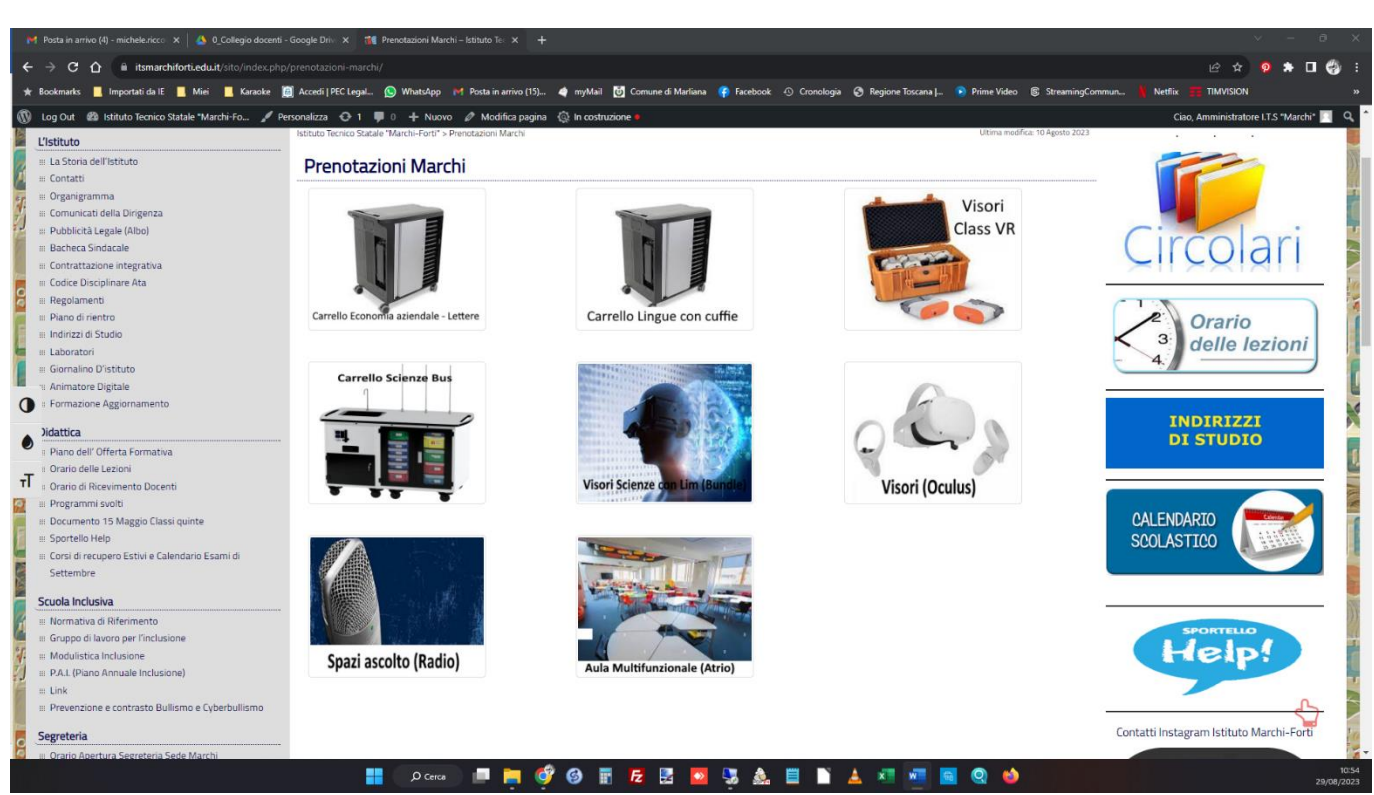

#### **3-CLICCARE SULLA RISORSA DA PRENOTARE**

# 4-CONTROLLARE SE LA DATA DESIDERATA È LIBERA QUINDI CLICCARE SU PRENOTAZIONI

|                                                                | ti - Google Driv: 🗙 📲 Carrello Eco: |                      |                         |                  |                    |                        |                    |                                       |                                  |             |
|----------------------------------------------------------------|-------------------------------------|----------------------|-------------------------|------------------|--------------------|------------------------|--------------------|---------------------------------------|----------------------------------|-------------|
| ← → C ☆ 🔒 itsmarchiforti.edu.it/sito/index.ph                  |                                     |                      |                         |                  |                    |                        |                    |                                       | e 🖈 🛛 🖨                          | 1           |
| ★ Bookmarks 📃 Importati da IE 📃 Miei 📃 Karaoke                 | 🗟 Accedi   PEC Legal 🕓 Whats/       | pp 附 Posta in        | arrivo (15) 🧔 my        | Mail 🐻 Comune    | di Marliana 🛛 😭 Fi | cebook 🕣 Cronolog      | ia 🚯 Regione Tosca | ana J 🖻 Prime Video 🛛 StreamingCommun | Netflix III TIMVISION            |             |
| Log Out      R Istituto Tecnico Statele "Marchi-Fo             | Personalizza 🙃 1 🔳 0 🕂 N            | luovo 🧷 Mod          | ifica nagina 🖒 In d     | ostruzione e     |                    |                        |                    |                                       | Ciao Amministratore LTS "Marchi" | a           |
|                                                                |                                     |                      | inco pogino 🖓 in i      | la d             | den Frankrige      | Turintino a Transferia |                    |                                       |                                  |             |
|                                                                |                                     |                      |                         | Ind              | rizzo Economico,   | Iunstico e Techologico | 5                  |                                       |                                  |             |
| Home Docenti A.T.A. Studenti Famiglie Area F                   | Riservata Spazi di apprendimenti    | innovativi Es        | ici                     |                  |                    |                        |                    |                                       | Cerca C                          | 2           |
|                                                                | Intituto Tecnico Statalo "Marchi-Fo | t?" > Carrollo Econ  | omia aziendale – Letter | ro (Marchi)      |                    |                        |                    | Illtima modifica: 10 Aensto 2023      |                                  |             |
| L'Istituto                                                     |                                     | ci > carrelio ccom   | orna aziendale – Lette  | e (marchi)       |                    |                        |                    | ound monitor to read to to            |                                  |             |
| 🛛 🖩 La Storia dell'Istituto                                    | Carrello Econon                     | nia azieno           | dale – Lette            | ere (March       | ni)                |                        |                    |                                       |                                  | ())         |
| # Contatti                                                     |                                     |                      |                         | -                | -                  | -                      |                    |                                       |                                  | 111         |
| II Organigramma                                                |                                     |                      |                         |                  |                    |                        |                    |                                       |                                  |             |
| = Pubblicità Legale (Albo)                                     | Per prenotare u                     | isare que            | esto link <u>Pr</u>     | <u>enotazion</u> |                    |                        |                    |                                       |                                  |             |
| II Bacheca Sindacale                                           | (Marchi) Carrello Econ              | omia azienda         | la lattora              |                  |                    |                        |                    | (                                     | Ircolari                         | 2           |
| # Contrattazione integrativa                                   | Oggi agosto 202                     |                      | ne - Lettere            |                  | Stampa             | Settimana Mese A       | penda 💌            |                                       |                                  |             |
| Codice Disciplinare Ata                                        | dom                                 | un                   | mar                     | mer              | aio                | ven sab                |                    |                                       |                                  | 10          |
| 🗧 🗉 Regolamenti                                                | 30                                  | 31                   | 1 ago                   | 2                | 3                  | 4                      | 5                  | C                                     |                                  | 1           |
| 1 Piano di rientro                                             |                                     |                      |                         |                  |                    |                        |                    |                                       | 2 Orario                         | 1           |
| Indirizzi di Studio                                            |                                     |                      |                         |                  |                    |                        |                    | <                                     | 3 delle lezioni                  |             |
| : Laboratori                                                   |                                     |                      |                         | 0                | 10                 |                        | 12                 | -                                     | 4.                               | 6           |
| Giornalino Distituto     Animatore Digitale                    | 6                                   |                      | 0                       | 5                | 10                 |                        | 12                 | <u> </u>                              |                                  | Ĩ.          |
| Formazione Aggiornamento                                       |                                     |                      |                         |                  |                    |                        |                    |                                       |                                  |             |
| T                                                              |                                     |                      |                         |                  |                    |                        |                    |                                       | INDIRIZZI                        |             |
| Didattica                                                      | . 13                                | 14                   | 15                      | 16               | 17                 | 18                     | 19                 |                                       | DI STUDIO                        |             |
| 😥 🗉 Piano dell' Offerta Formativa                              |                                     |                      |                         |                  |                    |                        |                    |                                       |                                  |             |
| # Orario delle Lezioni                                         |                                     |                      |                         |                  |                    |                        |                    |                                       |                                  |             |
| Orario di Ricevimento Docenti                                  |                                     |                      |                         |                  |                    |                        |                    |                                       |                                  | N           |
| Programmi svoiti     Desumente 15 Maggin Classi quinte         | 20                                  | 21                   | 22                      | 23               | 24                 | 25                     | 26                 |                                       |                                  | 10          |
| # Sportello Help                                               |                                     |                      |                         |                  |                    |                        |                    |                                       | SALLINGARDO                      |             |
| Corsi di recupero Estivi e Calendario Esami di                 |                                     |                      |                         |                  |                    |                        |                    |                                       | BCOLASTICO                       | 1           |
| Settembre                                                      |                                     |                      |                         |                  |                    |                        |                    |                                       |                                  |             |
| Courte te duritor                                              | 27                                  | 28                   | 29                      | 30               | 31                 | 1 set                  | 2                  |                                       |                                  |             |
|                                                                |                                     |                      |                         |                  |                    |                        |                    |                                       |                                  | 1           |
| Normativa di Riferimento     Gruppo di lavoro per l'inclusiono |                                     |                      |                         |                  |                    |                        |                    |                                       | SPORTELLO                        | and a state |
| Stuppo driavoro per iniciusione     Modulistica loclusione     |                                     |                      |                         |                  |                    |                        |                    |                                       | Help                             | 1           |
| # P.A.I. (Piano Annuale Inclusione)                            | Eventi mostrati nel fuso orario: O  | a dell'Europa centra | le - Roma               |                  |                    | + Google Ca            | lendario           |                                       | a chip i                         |             |
|                                                                |                                     |                      |                         |                  |                    |                        |                    |                                       |                                  |             |
|                                                                | م <mark>ا</mark>                    | erca                 | 📄 🔮 🎯                   | 🔢 <b>F</b> 2     | 2 🔼 🌄              | 🎄 🗒 🗋                  | 🔺 🗴 🖻              |                                       | 29/08                            | 10:58       |

### 5-CLICCANDO SU PRENOTAZIONI SI APRIRA' CALENDAR

#### (CONTROLLATE SEMPRE DI ESSERE LOGGATI CON IL VOSTRO ACCOUNT ISTITUZIONALE .EDU)

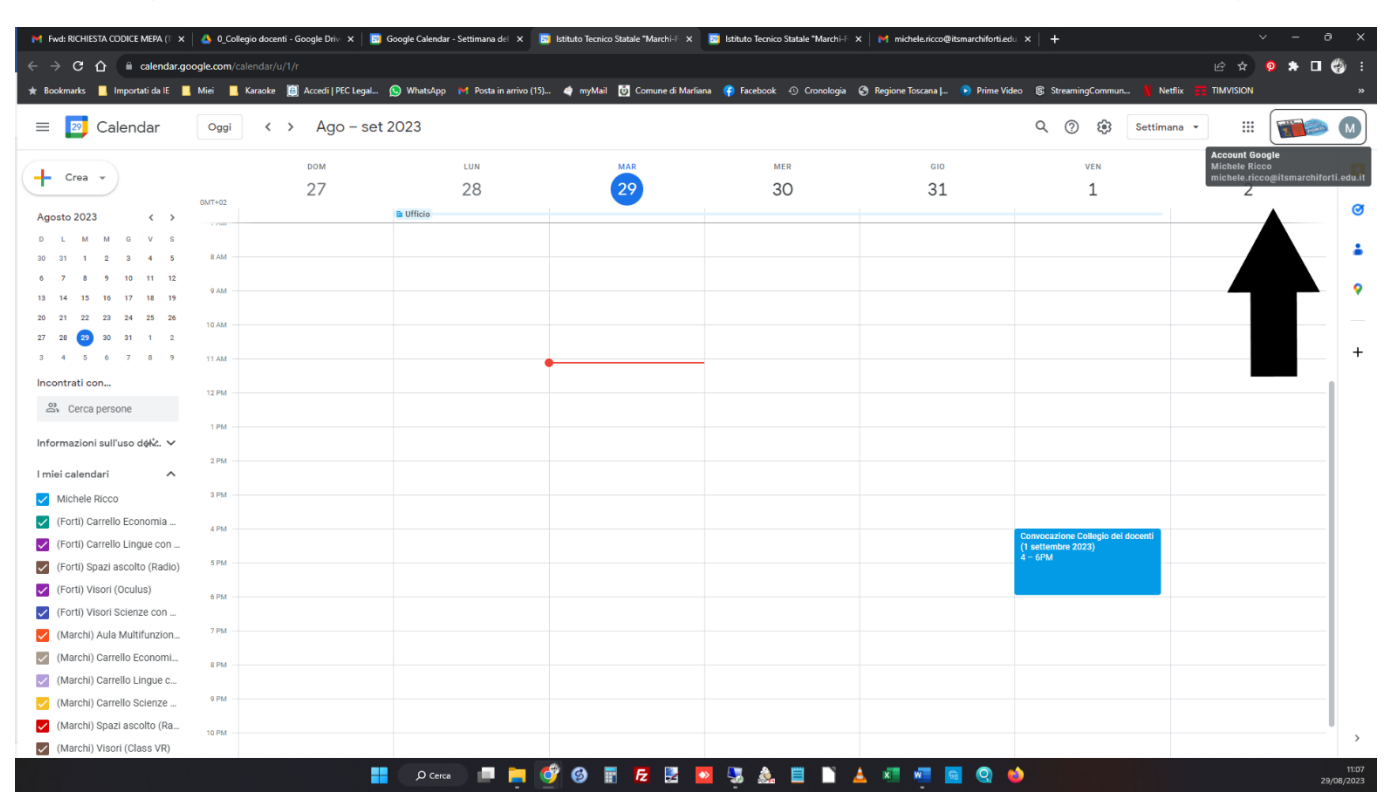

# 6- I VARI CALENDARI (SULLA SINISTRA) SARANNO PRESENTI SOLO DOPO CHE LI AVRO' CONDIVISI [(FORTI) PER I DOCENTI DEL FORTI – (MARCHI) PER I DOCENTI DEL MARCHI]

| M Fwd: RICHIESTA CODICE MEPA (1 🗙 | 💧 0_Colle   | egio docenti - Google Driv 🗙 📔 📴 | Google Calendar - Settimana dei 🗙 | 📴 Istituto Tecnico Statale "Marchi-F 🗙 | 2 Istituto Tecnico Statale "Marchi-F | × M michele.ricco@itsmarchiforti. | edu ×   +                                               | ~        | - 0 X               |
|-----------------------------------|-------------|----------------------------------|-----------------------------------|----------------------------------------|--------------------------------------|-----------------------------------|---------------------------------------------------------|----------|---------------------|
| ← → C 🏠 🗎 calendar.g              | oogle.com/c |                                  |                                   |                                        |                                      |                                   |                                                         | e 🖈 🥺    | 🖈 🖬 🍪 E             |
| ★ Bookmarks 📕 Importati da IE     | . Miei 📃    | Karaoke 🛛 👸 Accedi   PEC Legal   | 💁 WhatsApp 🛛 M Posta in arrivo (1 | 5) 🔌 myMail 🔯 Comune di Marlia         | ina 📢 Facebook 🕙 Cronologia          | 📀 Regione Toscana   💽 Prime '     | Video 🕃 StreamingCommun 🕴 No                            |          |                     |
| = 📴 Calendar                      | Oggi        | < > Ago – set                    | 2023                              |                                        |                                      |                                   | Q 🕜 🔅 Settim                                            | ana 🗸 🏭  | <b>1</b>            |
| + Crea -                          | GMT+02      | <sup>ром</sup>                   | LUN<br>28                         | 29                                     | MER<br>30                            | GIO<br>31                         | VEN<br>1                                                | sab<br>2 |                     |
| Agosto 2023 < >                   |             |                                  | 🖿 Ufficio                         |                                        |                                      |                                   |                                                         |          | 0                   |
| DLMMGVS                           | 7.04        |                                  |                                   |                                        |                                      |                                   |                                                         |          |                     |
| 30 31 1 2 3 4 5                   | 7.000       |                                  |                                   |                                        |                                      |                                   |                                                         |          |                     |
| 6 7 8 9 10 11 12                  | 8 AM        |                                  |                                   |                                        |                                      |                                   |                                                         |          | <b>9</b>            |
| 20 21 22 23 24 25 26              | 9 AM        |                                  |                                   |                                        |                                      |                                   |                                                         |          |                     |
| 27 28 29 30 31 1 2                |             |                                  |                                   |                                        |                                      |                                   |                                                         |          |                     |
| 3 4 5 6 7 8 9                     | 10 AM       |                                  |                                   |                                        |                                      |                                   |                                                         |          | +                   |
| Incontrati con                    | 11 AM       |                                  |                                   |                                        |                                      |                                   |                                                         |          |                     |
| 🖧 Cerca persone                   |             |                                  |                                   |                                        |                                      |                                   |                                                         |          |                     |
|                                   | 12 PM       |                                  |                                   |                                        |                                      |                                   |                                                         |          |                     |
| Informazioni sull'uso dek. 🗸      | 1 PM        |                                  |                                   |                                        |                                      |                                   |                                                         |          |                     |
| l miei calendari 🔨                |             |                                  |                                   |                                        |                                      |                                   |                                                         |          |                     |
| Michele Ricco                     | 2 PM        |                                  |                                   |                                        |                                      |                                   |                                                         |          |                     |
| (Forti) Carrello Economia         | 3 PM        |                                  |                                   |                                        |                                      |                                   |                                                         |          |                     |
| (Forti) Carrello Lingue con       |             |                                  |                                   |                                        |                                      |                                   |                                                         |          |                     |
| (Forti) Spazi ascolto (Radio)     | 4 PM        |                                  |                                   |                                        |                                      |                                   | Convocazione Collegio dei docenti<br>(1 settembre 2023) |          |                     |
| (Forti) Visori (Oculus)           | 5 PM        |                                  |                                   |                                        |                                      |                                   | 4 – 6PM                                                 |          |                     |
| (Forti) Visori Scienze con        |             |                                  |                                   |                                        |                                      |                                   |                                                         |          |                     |
| (Marchi) Aula Multifunzion        | 1 OPM       |                                  |                                   |                                        |                                      |                                   |                                                         |          |                     |
| (Marchi) Carrello Economi         | 7 PM -      |                                  |                                   |                                        |                                      |                                   |                                                         |          |                     |
| (Marchi) Carrello Lingue c        | 8 PM        |                                  |                                   |                                        |                                      |                                   |                                                         |          |                     |
| (Marchi) Carrello Scienze         | 5 PM        |                                  |                                   |                                        |                                      |                                   |                                                         |          |                     |
| (Marchi) Spazi ascolto (Ra        | 9 PM        |                                  |                                   |                                        |                                      |                                   |                                                         |          |                     |
| (Marchi) Visori (Class VR)        |             |                                  |                                   |                                        |                                      |                                   |                                                         |          | <i>´</i>            |
|                                   |             |                                  | ,O Cerca 📄 📒                      | 🔮 🚱 🔢 🛃 🛃                              | 2 😼 🞄 🗏 🗋 .                          | 🔺 🐖 🐖 🙆                           | <b>(</b>                                                |          | 11:11<br>29/08/2023 |

# 7-PER LA CONDIVISIONE, VI ARRIVERANNO PIU' MAIL COME QUESTA

# DOVE CI SARANNO I VARI NOMI DEI CALENDARI (RISORSE)

# E IL LINK DA CLICCARE PER AGGIUNGERERLI

## (DA FARE PER OGNI CALENDARIO CONDIVISO)

# [TEORICAMENTE QUESTA DOVREBBE ESSERE LAPRIMA COSA DA FARE]

| M Fwd: I | RICHIESTA CODICE MEPA (T 🗙                            | 👃 0_Collegio d  | enti - Google Driv: 🗙 🛛 🔃 Google Calendar - Settimana del 🗙 🛛 🔝 Istituto Tecnico Statale                                                                                   | "Marchi-F 🗙 📘 Istituto Tecnico Statale "Marchi-F 🗙 M micheleuricco@ | itsmarchiforti.edu × +                          |            |          |                   |
|----------|-------------------------------------------------------|-----------------|----------------------------------------------------------------------------------------------------|---------------------------------------------------------------------|-------------------------------------------------|------------|----------|-------------------|
|          | C 🟠 🗎 mail.google                                     | .com/mail/u/2/# |                                                                                                    |                                                                     |                                                 | 🖈 🥺        | * 🗆 (    | 🚯 E               |
| 🖈 Bookm  | aarks 📕 Importati da IE 📕                             | Miei 📃 Kara:    | : 🧾 Accedi   PEC Legal 🚫 WhatsApp 🛛 Posta in arrivo (15) 🔌 myMail 🔯 Co                                                                                                    | omune di Marliana 👔 Facebook 🕤 Cronologia 📀 Regione Toscana (       | 💽 Prime Video 🛞 StreamingCommun 🕺 Netflix 📰 TIM | VISION     |          | 33                |
| =        | M Gmail                                               | C               | Cerca nella Posta                                                                                                    | 幸                                                                   | • Online ~ 🕐 🔅                                  | # <b>T</b> | <b>1</b> | •                 |
| Mail     | 🖉 Scrivi                                              | •               |                                                                                                    |                                                                     |                                                 | 1di1 <     | >        |                   |
|          | Posta in arrivo                                       |                 | michele.ricco@itsmarchiforti.edu.it ha condiviso u                                                                                                    | un calendario con te Posta in arrivo ×                              |                                                 | Ę          | ) []     |                   |
| Chat     | <ul> <li>☆ Speciali</li> <li>③ Posticipati</li> </ul> | (               | michele.ricco@itsmarchiforti.edu.it <u>tramite</u> google.com<br>a me •                                                                                                    |                                                                     | 11 ago 2023, 09:42                              | \$ 5       | , I      | ø                 |
| Spaces   | ► Inviati ■ Borre                                     |                 | <u>Ciaomarchidocente@itsmarchiforti edu it</u> ,                                                                                                    |                                                                     | and and and the state of the                    |            |          | +                 |
| Meet     | <ul> <li>Altro</li> </ul>                             |                 | Il informamo che michae riccolgismarchiori equiti il na concesso i accesso per mi<br>Dopo aver aggiunto il calendario agli altri, puoi nasconderlo o rimuoverio completamo | ante in qualsiasi momento.                                          | nia azienoale - Lettere .                       |            |          |                   |
|          | Etichette                                             | +               | Applungt coasto calendario<br>- I team di Google Calendari<br>Visualizza il too calendario<br>(*) Rispondi (*) Inoltra<br>CLICCA PER AGGIUNGERE CALENC                     | DARIO                                                               | NOME CALENDARIO                                 |            |          | +                 |
|          |                                                       |                 |                                                                                                    |                                                                     |                                                 |            |          |                   |
|          |                                                       |                 | 📕 💭 Cerca 📃 🧮 🔮 🔢 🖪                                                                                                    | 2 🖪 🧧 🍕 🔬 🗏 🗋 🔺 🐖 🕴                                                 | a Q 🤞                                           |            |          | 11:15<br>108/2023 |

#### 8-CLICCATE SULLA SCRITTA AGGIUGI QUESTO CALENDARIO

|                                                                                                    | M Fwd                           | : RICHIESTA CODICE MEPA (T 🗙 📔 💧 0               | Q, Calegio docenti - Gocogie Drii, x   💼 Gocogie Calendar - Settimana dei X   🚡 Istituto Tecnico Statale "Marchi-i X   👼 Istituto Tecnico Statale "Marchi-i X                           | × -   | o ×        |
|----------------------------------------------------------------------------------------------------|---------------------------------|--------------------------------------------------|----------------------------------------------------------------------------------------------------|-------|------------|
| Vended Vended Ven                                                                                                    | $\leftrightarrow$ $\rightarrow$ | C 🛆 🕯 mail.google.com/m                          |                                                                                                    | 🥺 🛪 🗖 | <b>6</b> : |
| Image: Construction     Image: Construction                                                                                                    | * Book                          | marks 📕 Importati da IE 📕 Miei                   | 📕 Kanake 🏢 Accedit (FC-Legal. 🕲 Whatshop 🙌 Pota in anivo (15) 🐗 myMait 🔯 Comune di Mariana 🧌 Facebook 🔿 Cronologia 😵 Regione Toccana.j 🐌 Prime Video 💲 StreamingCommun                  |       |            |
| I DEMINING ALENDANDO                                                                                                    | ≡                               | M Gmail                                          | Q Cerca nella Posta 异 Online ~ ⑦ 象 iii                                                                                                    |       | •          |
| Image: Partial narrow   Image: Partial narrow   Image: Partial narr                                                                                                    | Mail                            | 🖉 Scrivi                                         |                                                                                                    | < >   |            |
| Ort <ul> <li>special</li> <li>met</li> <li>briel</li> <li>briel</li> <li>b</li></ul> |                                 | Posta in arrivo                                  | michele.ricco@itsmarchiforti.edu.it ha condiviso un calendario con te Pouta inarrito x                                                                                                  | ə C   |            |
| Rever indial   Control decored Phanet Aller da L3 The indial Bactor Aller Control decored Phanet Aller da L3 The indial Control de Control de Contr                                                   | Chat                            | ☆ Speciali                                       | nichele.ricco@itsmarchiforti.edu.it <u>tramite</u> google.com                                                                                                    | ← :   | ø          |
| Image: Bottom box   Met                                                                                                    | Spaces                          | <ul> <li>Posticipati</li> <li>Inviati</li> </ul> | Ciaomarchidocente@ksmarchiforfi edu k                                                                                                    |       |            |
| Dever agginte II calendaria agli atti, puol nasconderio o dimoverito completamente in qualitati monente.   Etichette +   Mone calendaria   (* Rispondi (* International)   (* Rispondi (* International)   CulCCA PER AGGIUNGERE CALENDARIO   *                                                                                                    | Cr<br>Neet                      | Bozze                                            | Ti informiamo che michele ricco@itsmarchiforti edu it 6 ha concesso l'accesso per modificare eventi sul al kalendario Google chiamato "(Marchi) Carrello Economia aziendale - Lettere". |       |            |
|                                                                                                    |                                 | Etichette -                                      | +  +  - Ubop aver aggiunt if calendaria agii afit, puor insconderto o innuoveno completamente in quatalasi momento.  Appling calendaria  - +                                            |       | +          |
|                                                                                                    |                                 |                                                  |                                                                                                    |       | >          |
|                                                                                                    |                                 |                                                  | 🔡 💭 Cerea 🔲 🧰 🞯 🗑 🐺 📂 🔀 🔕 🧏 💩 🗒 🐂 🔺 💷 📓 🥥 🦛                                                                                                    |       | 11:15      |

### 9- SI APRIRA QUESTA FINESTRA DOVE DOVETE CLICCARE SU AGGIUNGI

### [RICORDATEVI DI CONTROLARE SEMPRE DI ESSERE LOGGATI CON LA MAIL ISTITUZIONALE]

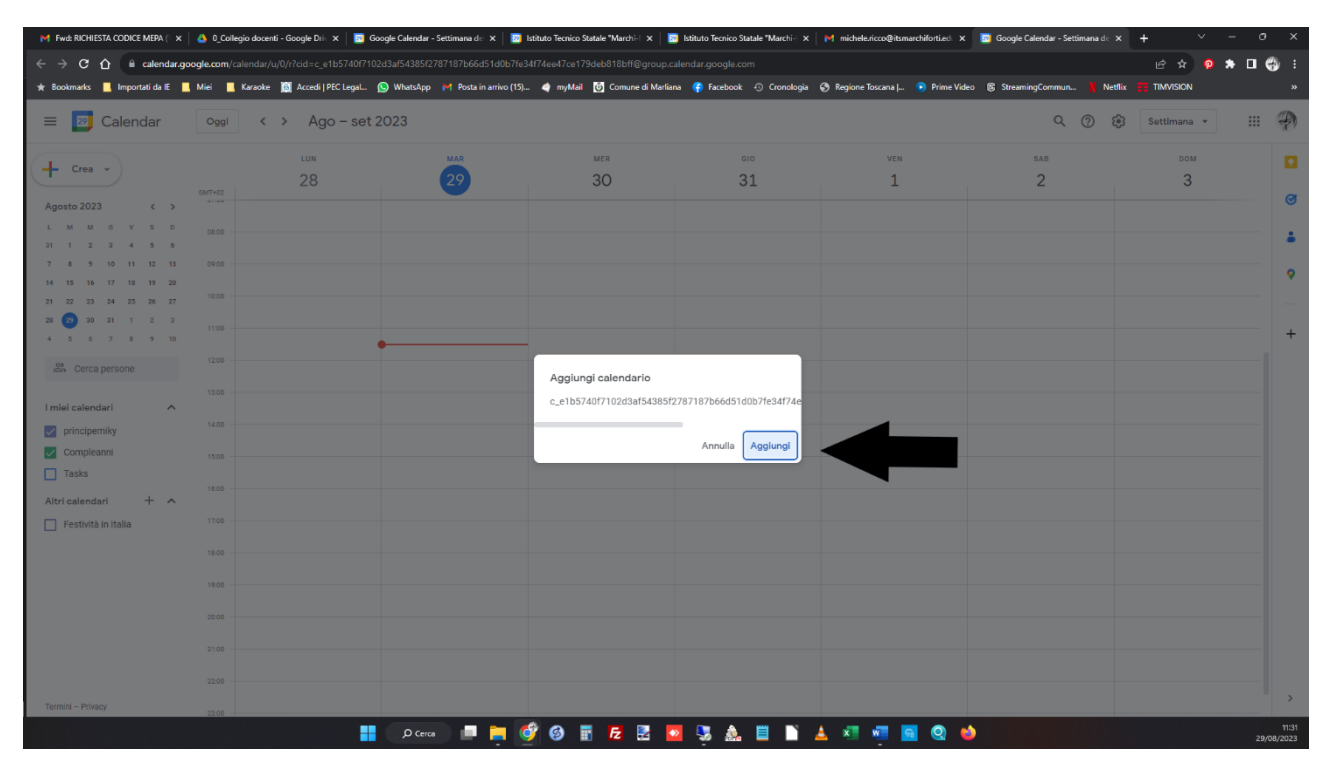

# 10-SOTTO ALTRI CALENDARI VI APPARIRANNO I CALENDARI CONDIVISI

| M Fwd: RICHIESTA CODICE MEPA (1 ×                    | 4 0_Colleg    | io docenti - Google Driv 🗙 📗               | 🔯 Google Calendar - Settimana del 🔅 | K 🛛 🔯 Istituto Tecnico Statale "Marchi-F 🗙 | Istituto Tecnico Statale "Marchi-F | × M michele.ricco@itsmarchifor | ti.edu. ×   +                      | v - ∂        |
|------------------------------------------------------|---------------|--------------------------------------------|-------------------------------------|--------------------------------------------|------------------------------------|--------------------------------|------------------------------------|--------------|
| ← → C C in a calendar.go ★ Bookmarks Inportati da IE | Miei          | andar/u/2/r<br>Caraoke 📋 Accedi   PEC Lega | al 🕥 WhatsApp 🛛 Posta in arri       | vo (15) 🔌 myMail 💽 Comune di Mas           | liana 👎 Facebook 🕙 Cronologia      | 📀 Regione Toscana J 🕟 Prime    | : Video 🕼 StreamingCommun 🕺 Netfli |              |
| 😑 📴 Calendar                                         | Oggi          | < > Ago – s                                | et 2023                             |                                            |                                    |                                | Q ⑦ 😥 Settiman                     |              |
| + Crea +                                             | 0147402       | <sup>ром</sup>                             | LUN<br>28                           | 29                                         | MER<br>30                          | 31                             | ven<br>1                           | saв<br>2     |
| Agosto 2023 < >                                      | - / PM        |                                            | Ufficio                             |                                            |                                    |                                |                                    |              |
| 30 31 1 2 3 4 5<br>6 7 8 9 10 11 12                  | 8 AM          |                                            |                                     |                                            |                                    |                                |                                    |              |
| 13 14 15 16 17 18 19<br>20 21 22 23 24 25 26         | 9 AM<br>10 AM |                                            |                                     |                                            |                                    |                                |                                    |              |
| 27 28 23 30 31 1 2<br>3 4 5 6 7 8 9                  | 11 AM         |                                            |                                     |                                            |                                    |                                |                                    |              |
| Incontrati con<br>음 Cerca persone                    | 12 PM         |                                            |                                     |                                            |                                    |                                |                                    |              |
| Informazioni sull'uso del 🔨                          | 1 PM<br>2 PM  |                                            |                                     |                                            |                                    |                                |                                    |              |
| 0 h in riunioni (media: 0 h)                         | 3 PM          |                                            |                                     |                                            |                                    |                                |                                    |              |
| I miei calendari                                     | 4 PM          |                                            |                                     |                                            |                                    |                                |                                    |              |
| Tasks                                                | S PM          |                                            |                                     |                                            |                                    |                                |                                    |              |
| Altri calendari + 🔨                                  | 6 PM          |                                            |                                     |                                            |                                    |                                |                                    |              |
|                                                      | 8 PM          |                                            |                                     |                                            |                                    |                                |                                    |              |
|                                                      | 9 PM          |                                            |                                     |                                            |                                    |                                |                                    |              |
|                                                      | 10 PM         |                                            |                                     |                                            |                                    |                                |                                    |              |
|                                                      |               |                                            | D Cerca 📃 📒                         | i 🗳 🚱 🖬 🛃 🛃                                | 🔼 😓 😹 🔝                            | 🔺 🐖 🐖 🧟                        | •                                  | 1<br>29/08/2 |

11-PER PRENOTARE LA RISORSA CLICCARTE DUE VOLTE SUL GIORNO DA VOI SCELTO E VI APPARIRA QUESTA FINESTRA

## **MOLTO IMPORTANTE**

#### **<u>1 -SCRIVERE IL COGNOME DEL DOCENTE E LA CLASSE</u>**

## 2- SCEGLIERE IL CALENDARIO (RISORSA) DA PRENOTARE

### **3- CLICCARE SU STANZE**

## **4- SCEGLIERE L'ISTITUTO DI APPARTENENZA**

#### **5-SCEGLIERE LA RISORSA DA PRENOTARE**

## **CLICCARE SU SALVA**

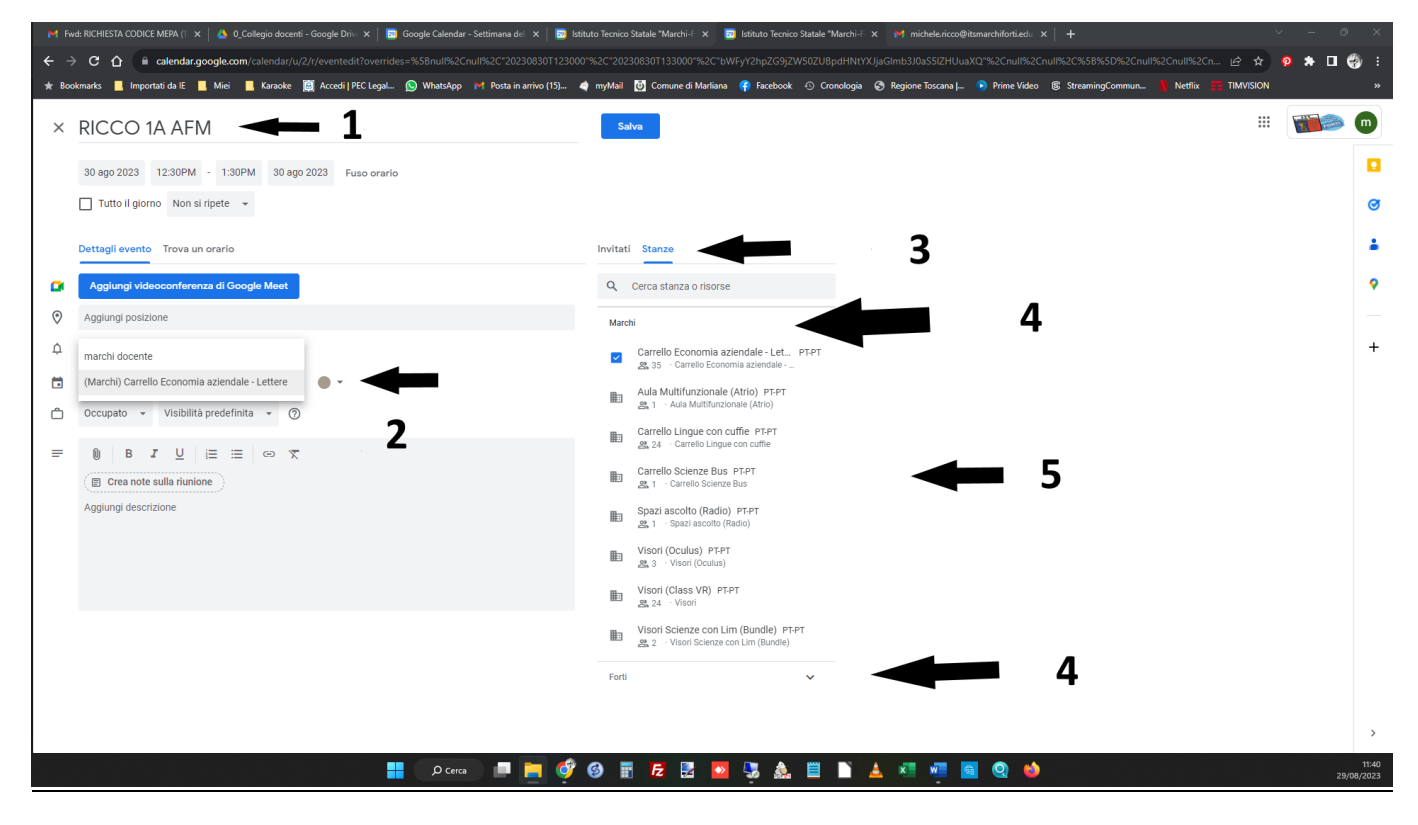

## 12- SCEGLIERE LE STANZE SERVE PER EVITARE DI PRENOTARE CONTEMPORANEMAENTE UNA RISORSA.

# SE UNA RISORSA IN QUEL DETERMINATO GIORNO ED ORA È GIA' PRENOTATA

#### APPARIRA' BARRATA TRA LE STANZE NON DISPONIBILI

#### (CAMBIATE GIORNO/ORARIO)

| 附 Fwd: RICHIESTA CODICE MEPA († 🗙   👌 0_Collegio docenti - Google Driv 🗙   🔯 Google Calendar - Settimana del 🗴   🔯 | Istituto Tecnico Statale "Marchi-F 🗙 🛛 😰 Istituto Tecnico Sta                   | tale "Marchi-Fi 🗙 🛛 M michele.ricco@itsmarchiforti.edu. 🗙 📔 🕂    |                        |
|----------------------------------------------------------------------------------------------------|---------------------------------------------------------------------------------|------------------------------------------------------------------|------------------------|
| ← → C 🏠 🔒 calendar.google.com/calendar/u/2/r/eventedit?overrides=%5Bnull%2Cnull%2C"20230830T143                    |                                                                                 |                                                                  | 1%2Cnull%2Cn 🖻 🛧 🧕 🥺 🗄 |
| ★ Bookmarks 📕 Importati da IE 📕 Miei 📕 Karaoke 📋 Accedi   PEC Legal 🕥 WhatsApp 🛛 Posta in arrivo (15)              | . 🐗 myMail 😈 Comune di Marliana 👎 Facebook 🚭                                    | ) Cronologia 🔗 Regione Toscana   💿 Prime Video 💿 StreamingCommun | Netflix 📻 TIMVISION »  |
| X POVERO 2B RIM     30 ago 2023 12:30PM - 1:30PM 30 ago 2023     Fuso orario                                       | Salva                                                                           |                                                                  |                        |
| Tutto il giorno Non si ripete 👻                                                                                    |                                                                                 |                                                                  | Ø                      |
| Dettagli evento Trova un orario                                                                                    | Invitati Stanzo                                                                 |                                                                  | +                      |
| Aggiungi videoconferenza di Google Meet                                                                            | Q Cerca stanza o risorse                                                        |                                                                  | 9                      |
| O Aggiungi posizione                                                                                               | Forti                                                                           | ,                                                                |                        |
| Aggiungi notifica                                                                                                  | Marchi                                                                          | <br>N                                                            | +                      |
| (Marchi) Carrello Economia aziendale - Lettere                                                                     | Aula Multifunzionale (Atrio) PT-PT                                              |                                                                  |                        |
| 🗂 Occupato 👻 Visibilità predefinita 👻 🕜                                                                            | Carrello Lingue con cuffie PT-PT<br>A 24 Carrello Lingue con cuffie             |                                                                  |                        |
| ■ B I U I = = ∞ X       Image: Crean note sulla rfunione                                                           | Carrello Scienze Bus PT-PT<br>R 1 · Carrello Scienze Bus                        |                                                                  |                        |
| Aggiungi descrizione                                                                                               | Spazi ascolto (Radio) PT-PT<br>& 1 · Spazi ascolto (Radio)                      |                                                                  |                        |
|                                                                                                    | Visori (Oculus) PT-PT<br>2 3 · Visori (Oculus)                                  |                                                                  |                        |
|                                                                                                    | Visori (Class VR) PT-PT<br>24 · Visori                                          |                                                                  |                        |
|                                                                                                    | Visori Scienze con Lim (Bundle) PT-PT<br>2, 2 · Visori Scienze con Lim (Bundle) |                                                                  |                        |
|                                                                                                    | Stanze non disponibili                                                          | $\neg$                                                           |                        |
|                                                                                                    | Carrello Economia aziendale Let PT<br>23 35 · Carrello Economia aziendale       | PT                                                               |                        |
|                                                                                                    | L                                                                               |                                                                  | >                      |
| D Cerca 📮 📄 🧔                                                                                                    | 🦻 🎯 📰 🜈 🛃 💁 🍇 🖡                                                                 | 🗄 🖹 🛓 🐖 🚾 🚳 🧆                                                    | 11:52<br>29/08/2023    |
|                                                                                                    |                                                                                 |                                                                  |                        |

### **13 UNA VOLTA PRENOTATA LA RISORSA**

### SUL SITO NEL CALENDARIO CORRISPONDENTE APPARIRA LA PRENOTAZIONE VISIBILE DA TUTTI

| 附 Fwd: RICHIESTA CODICE MEPA (1 🗙 🛛 📴 Istituto Tecnico Stat | ale "Marchi-F 🗙 🛛 📴 Istituto Tecn   | co Statale "Marchi   | -F 🗙 🌃 Carrello E       | conomia aziendale – L |                  |                        |                    |                                                        | × -                                   |            |
|-------------------------------------------------------------|-------------------------------------|----------------------|-------------------------|-----------------------|------------------|------------------------|--------------------|--------------------------------------------------------|---------------------------------------|------------|
| ← → C ☆ 🔒 itsmarchiforti.edu.it/sito/index.php              |                                     |                      |                         |                       |                  |                        |                    |                                                        | 🖈 🧕 🖈 🛛                               | 1 🌍 :      |
| ★ Bookmarks 📕 Importati da IE 📕 Miei 📕 Karaoke 🕻            | 🛾 Accedi   PEC Legal 🕓 Whatsi       | ipp 附 Posta in       | arrivo (15) 🧳 my        | Mail 👸 Comune d       | i Marliana 🛛 🦷 F | acebook 🔿 Cronolog     | ia 🔇 Regione Tosca | ana   💿 Prime Video 🕼 StreamingCommun 🏋 Netflix 🚃 TIMV | SION                                  |            |
| Icog Out 20 Istituto Tecnico Statale "Marchi-Fo / Pe        | rsonalizza 😋 1 🛡 0 🕂 1              | luovo 🧷 Moc          | lifica pagina   ۞ In c  | costruzione           |                  |                        |                    | Ciao, Ammin                                            | stratore I.T.S "Marchi                | • 🗖 🤉 1    |
| FOM                                                         |                                     |                      |                         | Indir                 | izzo Economico   | Turistico e Tecnologio | 0                  |                                                        | ,                                     |            |
|                                                             |                                     |                      |                         |                       |                  | •                      |                    |                                                        |                                       |            |
| Home Docenti A.T.A. Studenti Famiglie Area Ris              | servata Spazi di apprendiment       | o innovativi E       | sci                     |                       |                  |                        |                    | Ce                                                     | rca                                   | Q          |
|                                                             | Istituto Tecnico Statale "Marchi-Fo | rti" > Carrello Econ | omia aziendale – Letter | re (Marchi)           |                  |                        |                    | Ultima modifica: 10 Agosto 2023                        |                                       |            |
|                                                             |                                     |                      |                         |                       |                  |                        |                    |                                                        | 2                                     | 100        |
| Contatti                                                    | Carrello Econor                     | nia azien            | dale – Lette            | ere (March            | I)               |                        |                    |                                                        |                                       | 27         |
| 📅 🌐 Organigramma                                            |                                     |                      |                         |                       |                  |                        |                    |                                                        |                                       | 5          |
| 🖉 🎟 Comunicati della Dirigenza                              | Dor propotaro                       |                      | octo link Dr            | opotazioni            |                  |                        |                    |                                                        |                                       |            |
| III Pubblicità Legale (Albo)                                | Per prenotare i                     | isale que            | SLU IIIK PI             |                       |                  |                        |                    | Circo                                                  | Jari                                  |            |
| III Bacheca Sindacale                                       | (Marchi) Carrello Ecor              | omia azienda         | ale - Lettere           |                       |                  |                        |                    |                                                        | Jall                                  | -          |
| III Contrattazione integrativa                              | Oggi < 🕨 agosto 202                 | 3 🔻                  |                         |                       | Stampa           | Settimana Mese A       | genda 💌            | 21122                                                  |                                       |            |
| Codice Disciplinare Ata                                     | dom<br>30                           | un<br>31             | mar i<br>1 ago          | mer q                 | 3                | ven sat                | 5                  |                                                        |                                       | 9          |
| Piano di rientro                                            |                                     |                      |                         |                       |                  |                        |                    | 200                                                    | at a                                  |            |
| Indirizzi di Studio                                         |                                     |                      |                         |                       |                  |                        |                    | - Ora                                                  | 10                                    |            |
| : Laboratori                                                |                                     |                      |                         |                       |                  |                        |                    | s dell                                                 | e lezioni                             |            |
| Giornalino D'istituto                                       | 6                                   | 7                    | 8                       | 9                     | 10               | 11                     | 12                 | - 4.                                                   |                                       | ) 📳        |
| Animatore Digitale                                          |                                     |                      |                         |                       |                  |                        |                    |                                                        |                                       | _ U        |
| T Formazione Aggiornamento                                  |                                     |                      |                         |                       |                  |                        |                    |                                                        |                                       |            |
| Didattica                                                   |                                     |                      |                         |                       |                  |                        |                    | INDIR                                                  | ZZI                                   |            |
| III Piano dell' Offerta Formativa                           | 13                                  | 14                   | 15                      | 16                    | 1/               | 18                     | 19                 | DISIU                                                  | 010                                   |            |
| 🖉 💠 Orario delle Lezioni                                    |                                     |                      |                         |                       |                  |                        |                    |                                                        |                                       | - <u>E</u> |
| 📰 Orario di Ricevimento Docenti                             |                                     |                      |                         |                       |                  |                        |                    |                                                        |                                       |            |
| 🧧 🎟 Programmi svolti                                        | 20                                  | 21                   | 22                      | 21                    | 24               | 25                     | 26                 |                                                        |                                       |            |
| III Documento 15 Maggio Classi quinte                       |                                     |                      |                         | 2.0                   |                  | 2.0                    | 20                 | CALENDARIO                                             |                                       |            |
| III Sportello Help                                          |                                     |                      |                         |                       |                  |                        |                    | SCOLASTICO                                             | A A A A A A A A A A A A A A A A A A A |            |
| III Corsi di recupero Estivi e Calendario Esami di          |                                     |                      |                         |                       |                  |                        |                    |                                                        |                                       |            |
| Settembre                                                   | 27                                  | 28                   | 29                      | 30                    | 31               | 1_pot                  | 2                  |                                                        |                                       |            |
| Scuola Inclusiva                                            |                                     |                      | 12:30PM                 | RICCO 1A A            |                  |                        | -                  |                                                        |                                       | 100        |
| 🔐 🖩 Normativa di Riferimento                                |                                     |                      |                         |                       |                  |                        |                    |                                                        |                                       | 193        |
| III Gruppo di lavoro per l'inclusione                       |                                     |                      |                         |                       |                  |                        |                    | SPORT                                                  |                                       | 100        |
| III Modulistica Inclusione                                  | Eventi mostrati nel fuso orario: O  | a dell'Europa centra | le - Roma               |                       |                  | + Google Ca            | lendario           | He                                                     | ID:                                   |            |
| III P.A.I. (Piano Annuale Inclusione)                       | Line house for have orange of       | a aon caropa contre  |                         |                       |                  |                        |                    |                                                        |                                       |            |
|                                                             |                                     |                      | = 👩 🔿                   | <b>. . .</b>          |                  | A 🔳 🖪                  | A 37 07            |                                                        |                                       | 12:02      |
|                                                             |                                     | erca                 | <b>- 2 9</b>            | 12 22                 | - 🛏 🦗            | 1874 🗖 🗖               |                    |                                                        |                                       | 29/08/2023 |

# RICORDATE CHE SOLO I DOCENTI DELL'ISTITUTO

# **RICEVERANNO LE MAIL DI CONDIVISIONE DEI CALENDARI**

# UTILIZZANDO ALTRE MAIL ESTERNE NON SI POTRANNO PRENOTARE LE VARIE RISORSE

<u>SALUTI</u>

AT RICCO MICHELE